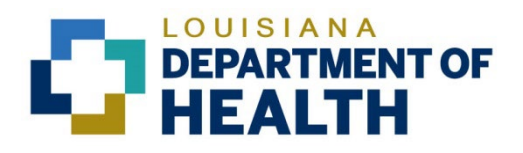

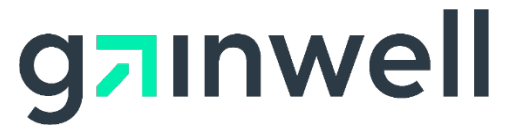

Louisiana Medicaid Management Information System (LMMIS)

Weekly Remittance Advices User Manual

Date Created: 03/16/2017 Date Modified: 06/06/2023

Prepared By Technical Communications Group

#### **Copyright and Disclosure Statement**

#### https://gainwelltechnologies.com/copyright/

Exercise caution to ensure the use of this information and/or software material complies with the laws, rules, and regulations of the jurisdictions with the respect to which it is used. The information contained herein is subject to change without notice upon LDH approval. Revisions may be issued to advise of such changes and/or additions.

All rights reserved. This document may be copied.

#### **PROJECT INFORMATION**

| Document Title   | Louisiana Medicaid Management Information System (LMMIS) -<br>Weekly Remittance Advices User Manual |                                                                |            |  |
|------------------|----------------------------------------------------------------------------------------------------|----------------------------------------------------------------|------------|--|
| Author           | Technical Communications Group, Gainwell Technol                                                    | Technical Communications Group, Gainwell Technologies LMMIS QA |            |  |
| Revision History |                                                                                                    |                                                                |            |  |
| Date             | Description of Change LIFT                                                                          |                                                                |            |  |
| 03/16/2017       | Initial draft T                                                                                     |                                                                | T. Tate    |  |
| 04/03/2017       | Draft update to Lamedicaid standard manual T. Ta                                                    |                                                                | T. Tate    |  |
| 08/09/2018       | Updated as per LAMedicaid Secure Redesign 10733 J. Lavign                                           |                                                                | J. Lavigne |  |
| 12/03/2018       | Updated as per DXC Rebranding LIFT 11467 J. Lavigne                                                 |                                                                | J. Lavigne |  |
| 07/16/2020       | Updated screenshots for LAMedicaid Unsecure 11689<br>Redesign                                       |                                                                | J. Lavigne |  |
| 11/12/2020       | Updated document as per Gainwell Rebrand.                                                           | 12081                                                          | J. Lavigne |  |
| 06/06/2023       | Updated document to change support email address.                                                   | N/A                                                            | J. Lavigne |  |

# TABLE OF CONTENTS

| 1.0 | OVERVIEW                                  | 1  |
|-----|-------------------------------------------|----|
| 2.0 | ACCESSING THE APPLICATION                 | 2  |
| 3.0 | USING THE APPLICATION                     | 8  |
|     | 3.1 Remittance Advice Message Search Page | 10 |

## **1.0 OVERVIEW**

The Weekly Remittance Advices application has been developed for Louisiana Medicaid Providers to access RAs via Provider Login account.

|                                                               | LOUISIANA MEDICAID You are here : Louisiana Medicaid > My Applications > Weekly Remittance Advices                                                                                                    |
|---------------------------------------------------------------|----------------------------------------------------------------------------------------------------|
| g⊐ınwell                                                      | Remittance Advice File Download                                                                                                    |
| Options                                                       | Admin Portal                                                                                                    |
| Remittance Advice Message                                     |                                                                                                    |
| My Account<br>My Profile<br>My Applications<br>Logout<br>Help | Welcome to the Remittance Advice Portal. In order to view a Remittance Advice, you must enter the provider's check digit id (7 digits) in the field below. Click<br>VIEW to proceed.<br>Provider Id: 1209996 VIEW                                                    |
|                                                               | © 2020 Gainwell Technologies   All Rights Reserved   Version 1.0<br>For Gainwell Technologies Technical Support, call toll-free 1-877-598-8753                                                                                                    |
|                                                               | Mating: Coursiana Department of Health   P.O. Box 629   Baton Rouge, LA 70821-0629<br>Physical: 628 N. 4th Street   Baton Rouge, LA 70802   Phone: 225.342.9500   Fax: 225.342.5568<br>Medicaid Customer Service: 1.888.342.6207   Healthy Louisiana: 1.855.229.6848 |

#### 2.0 ACCESSING THE APPLICATION

This section provides information on how to access the **Weekly Remittance Advices** application via Provider Login. It includes instructions on how to establish an online account with Louisiana Medicaid and complete the Login ID and password process.

The Louisiana Department of Health (LDH) determines who is an authorized user defining all user access capabilities. Directions for establishing a valid online provider account are available on the Louisiana Medicaid website at <u>www.lamedicaid.com</u> under the **Website Enrollment** link located under **Provider Tools** on the left side of the main menu.

| g <mark>⊐</mark> ınwe      |   | LA Medicai            | d      |
|----------------------------|---|-----------------------|--------|
| ABOUT US                   |   | Alexte                |        |
| PROVIDER TOOLS             | • | FRAUD AND ABUSE       | Let    |
| TRAINING/POLICY<br>UPDATES |   | MEVS                  | elet   |
| CLAIMS AND BILLING         | : | PROVIDER ENROLLMENT   |        |
| FEE SCHEDULES              |   | PROVIDER LOCATOR TOOL | ligi   |
| MEDICAID PROGRAMS          | : | PROVIDER LOGIN        | ΗEA    |
| & INITIATIVES              |   | PROVIDER MANUALS      | Ph     |
| RESOURCES                  | : | PROVIDER UPDATES      | y U    |
| SEARCH                     |   | REMITTANCE ADVICE     | ''ay   |
|                            |   | REVS                  | ou     |
|                            |   |                       | rol    |
|                            |   | IFE RECOVERT REQUEST  | alt    |
|                            |   |                       | obcite |

Providers who are experiencing difficulty in establishing an account or with the application may contact the Gainwell Technologies **Technical Support Desk at 1-877-598-8753**, Monday – Friday 8:00 a.m. – 5:00 p.m. CT or request support by e-mailing <u>lamedicaid@gainwelltechnologies.com</u>.

In order to access the **Weekly Remittance Advices** application, or any other secure application, users must navigate through the Provider Login section of the Louisiana Medicaid web site.

Open a web browser and enter the URL for Louisiana Medicaid at <u>www.lamedicaid.com</u>. Click the **Provider Login** link under **Provider Tools** on the left side of the main menu to continue.

| LOUISIANA MEDICAID    |                                                                                                    |  |  |  |  |  |
|-----------------------|----------------------------------------------------------------------------------------------------|--|--|--|--|--|
| LA Medicai            | d APRINT                                                                                              |  |  |  |  |  |
| ٨١٥٠٠٠                |                                                                                                    |  |  |  |  |  |
| FRAUD AND ABUSE       | lab your billing for Fash Other and shared a single delayer and have                                  |  |  |  |  |  |
| MEVS                  | recherapy billing for Earlysteps providers and recycled claims, see nere.                             |  |  |  |  |  |
| PROVIDER ENROLLMENT   |                                                                                                    |  |  |  |  |  |
| PROVIDER LOCATOR TOOL | ligibility and Reporting Requirements Updates 10/26/20                                                |  |  |  |  |  |
| PROVIDER LOGIN        | IEALTH, PEDIATRIC DAY HEALTH CARE, REHABILITATION AND PERSONAL CARE SERVICES DUE TO HURRICANE DELTA - |  |  |  |  |  |
| PROVIDER MANUALS      | Phase of General Distribution Funding 10/02/20                                                        |  |  |  |  |  |
|                       | LCO                                                                                                   |  |  |  |  |  |

At the Provider Login screen, users may read through the Notice to Users. In order to continue, users must enter their 10-digit National Provider Identifier (NPI) or 7-Digit Medicaid Provider ID in the field provided and enter the characters from the CAPTCHA image before clicking the **Next** button.

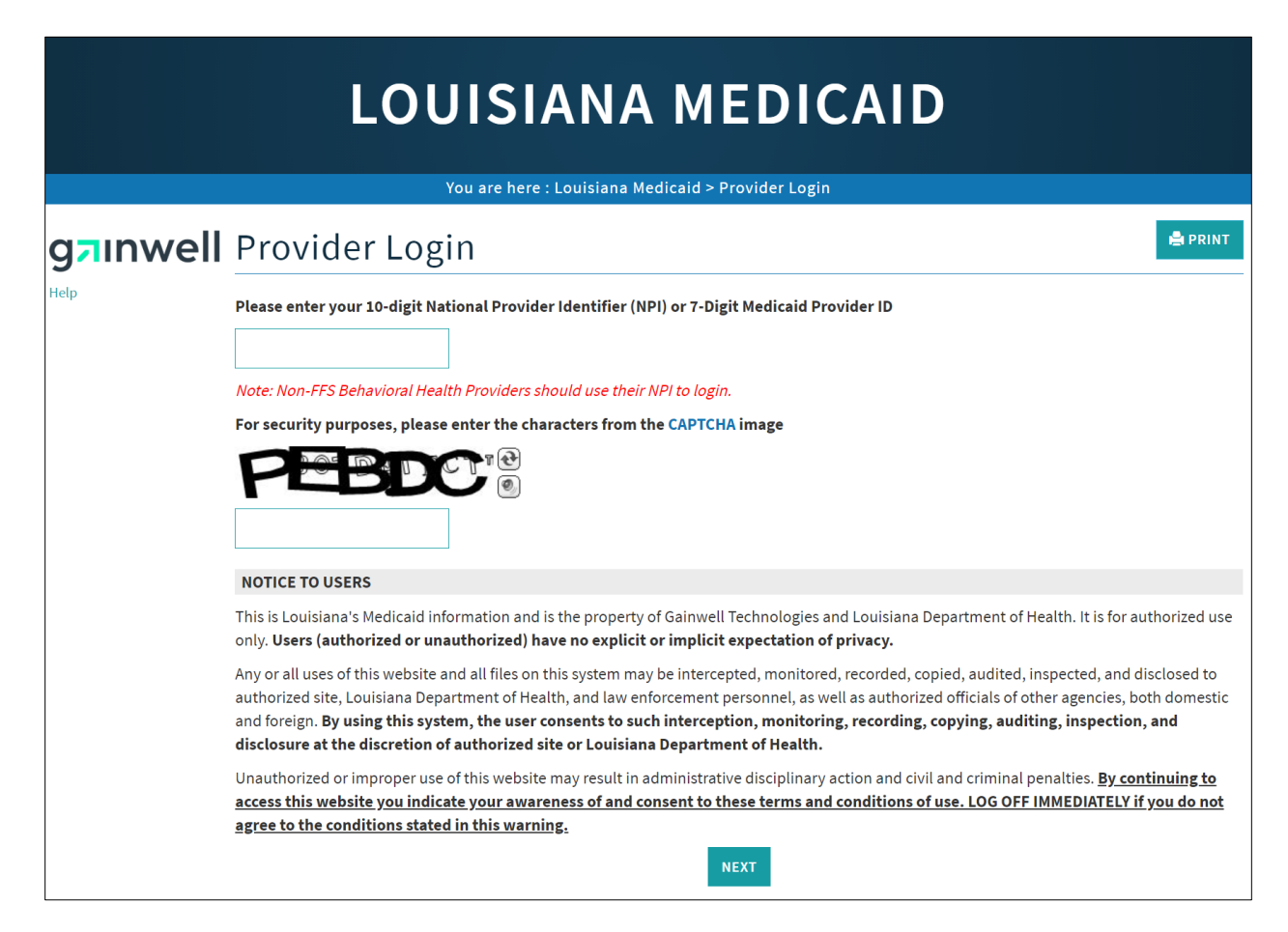

At the User Login screen, users must input their Login ID and Password before clicking the **Next** button to continue.

**Note:** Login ID and Password are case sensitive.

| LOUISIANA MEDICAID                                                                                                    |
|----------------------------------------------------------------------------------------------------|
| You are here : LAMedicaid.com                                                                                               |
| User Login                                                                                                    |
| Please enter your Restricted Applications' Login ID and Password.<br>Remember the Login ID and Password are case sensitive. |
| testing                                                                                                    |
| •••••••                                                                                                    |
| Need help?                                                                                                    |
| <ul> <li>Forgot Your Login ID?</li> <li>Forgot Your Password?</li> <li>Forgot login ID and Password?</li> </ul>             |

Users will be directed to the Provider Applications page where they can access their authorized applications.

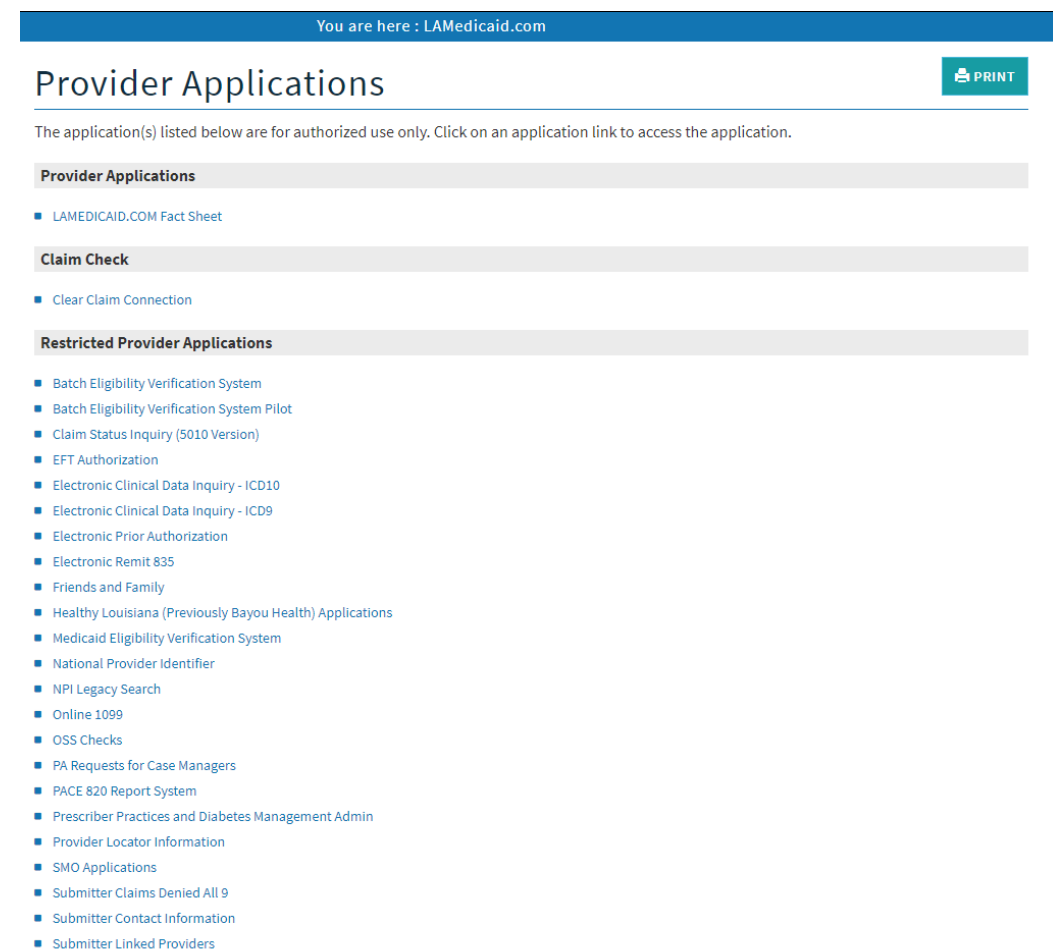

- Submitter Linked Providers
- Weekly Remittance Advices

Click the Weekly Remittance Advices link to continue.

| The appl                    | ication(s) listed below are for authorized use only. Click on an application link to access the application. |
|-----------------------------|----------------------------------------------------------------------------------------------------|
| Provide                     | r Applications                                                                                               |
| LAMED                       | ICAID.COM Fact Sheet                                                                                         |
| Claim C                     | heck                                                                                                    |
| Clear C                     | laim Connection                                                                                              |
| Restrict                    | ted Provider Applications                                                                                    |
| Batch E                     | ligibility Verification System                                                                               |
| Batch E                     | Eligibility Verification System Pilot                                                                        |
| Claim S                     | Status Inquiry (5010 Version)                                                                                |
| Clear C                     | laim Connection                                                                                              |
| EFT Aut                     | thorization                                                                                                  |
| Electro                     | nic Clinical Data Inquiry - ICD10                                                                            |
| Electro                     | nic Clinical Data Inquiry - ICD9                                                                             |
| Electro                     | nic Prior Authorization                                                                                      |
| Electro                     | nic Remit 835                                                                                                |
| Friends                     | and Family                                                                                                   |
| <ul> <li>Healthy</li> </ul> | y Louisiana (Previously Bayou Health) Applications                                                           |
| Medica                      | id Eligibility Verification System                                                                           |
| Nationa                     | al Provider Identifier                                                                                       |
| NPI Leg                     | gacy Search                                                                                                  |
| Online                      | 1099                                                                                                    |
| OSS Ch                      | ecks                                                                                                    |
| PA Req                      | uests for Case Managers                                                                                      |
| PACE 8                      | 20 Report System                                                                                             |
| Prescri                     | ber Practices and Diabetes Management Admin                                                                  |
| Provide                     | er Locator Information                                                                                       |
| SMO Ap                      | pplications                                                                                                  |
| Submit                      | ter Claims Denied All 9                                                                                      |
| Submit                      | ter Contact Information                                                                                      |
| Submit                      | ter Linked Providers                                                                                         |
| Weekly                      | Remittance Advices 🦰                                                                                         |

**Note:** The list of applications shown here is comprehensive; therefore you may not see as many options on the Provider Applications page.

## **3.0 USING THE APPLICATION**

#### New Functionality

Please note that with the new redesign, backwards navigation throughout any application can be done by clicking on the breadcrumb trail located on the blue ribbon at the top of any screen.

Users also have access to a Print screen button located on the top right hand corner of every screen.

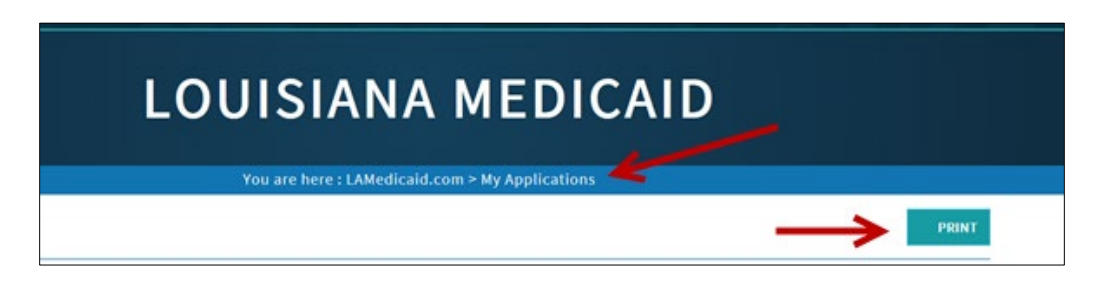

The **Weekly Remittance Advices** Application has been developed for Louisiana Medicaid Providers to register their NPI(s) with Louisiana Medicaid. It lists the last five remittance advices for downloading, and alerts and changes to providers' prescribed applications and policy updates.

Once you have selected the Weekly Remittance Advices link, you will be presented with the last five weekly remittance advices. Click on the *Download* link in the Remit column across from date of the Remit you want to save or view.

|                                             | LOUISIANA MEDICAID                                                                                                    |
|---------------------------------------------|----------------------------------------------------------------------------------------------------|
|                                             | You are here : Louisiana Medicaid > My Applications > Weekly Remittance Advices                                                                                                    |
| g <mark>⊐</mark> ınwell                     | Remittance Advice File Download                                                                                                    |
| Options<br>Remittance Advice Message        | Admin Portal                                                                                                    |
| My Account<br>My Profile<br>My Applications | Welcome to the Remittance Advice Portal. In order to view a Remittance Advice, you must enter the provider's check digit id (7 digits) in the field below. Click VIEW to proceed.                                                                                     |
| Logout<br>Help                              | Provider Id: 1209996 VIEW                                                                                                    |
|                                             | © 2020 Gainwell Technologies   All Rights Reserved   Version 1.0<br>For Gainwell Technologies Technical Support, call toll-free 1-877-598-8753                                                                                                    |
|                                             | Mailing: Louisiana Department of Health   P.O. Box 629   Baton Rouge, LA 70821-0629<br>Physical: 628 N. 4th Street   Baton Rouge, LA 70802   Phone: 225.342.9500   Fax: 225.342.5568<br>Medicaid Customer Service: 1.888.342.6207   Healthy Louisiana: 1.855.229.6848 |

After you select View the download list appears.

| Remittance Advice File Download                        |                               |                |                                                                                      |
|--------------------------------------------------------|-------------------------------|----------------|--------------------------------------------------------------------------------------|
| Idmin Portal                                           |                               |                |                                                                                      |
| Velcome to the Remittance Advice I<br>/IEW to proceed. | Portal. In order to view a Re | mittance Advie | e, you must enter the provider's check digit id (7 digits) in the field below. Click |
| Provider Id: 1209996                                   | VIEW                          |                |                                                                                      |
| Weekly Remittance Advices                              |                               |                |                                                                                      |
| Provider Id                                            | 1209996                       |                |                                                                                      |
| Provider Name                                          | DHH EXEC MGMT/MOLINA          | PBM STAF       |                                                                                      |
|                                                        | Total Records: 1              |                |                                                                                      |
|                                                        | Page 1 🔻 of 1                 |                |                                                                                      |
|                                                        | «First «Previous Next» Last»  |                |                                                                                      |
|                                                        | Remittance Dates 🔻            | Remit          |                                                                                      |
|                                                        | 07/10/2018                    | Download       |                                                                                      |
|                                                        |                               |                |                                                                                      |

Additionally, on this page you can select the *Remittance Advice Message* link, which will bring you directly to the RA search page; the RA User Manual, which will lead you to an FAQ document, or you can use the Main Menu link to bring you back to the home page menu.

### 3.1 Remittance Advice Message Search Page

Once you select the Remittance Advice Message link, you will be directed to the RA search page.

| <b>Options</b><br>Remittance Advice Message<br>My Account<br>My Profile<br>My Applications<br>Logout<br>Help | Remittance Advice File Download                                                                                                    |
|----------------------------------------------------------------------------------------------------|----------------------------------------------------------------------------------------------------|
|                                                                                                    | © 2020 Gainwell Technologies   All Rights Reserved   Version 1.0<br>For Gainwell Technologies Technical Support, call toll-free 1-877-598-8753<br>Mailing: Louisiana Department of Health   P.O. Box 629   Baton Rouge, LA 70821-0629<br>Physical: 628 N. 4th Street   Baton Rouge, LA 70802   Phone: 225.342,9500   Fax: 225.342.5568<br>Medicaid Customer Service: 1.888.342.6207   Healthy Louisiana: 1.855.229.6848 |

To search for a Provider Update Issue, select the drop down menu to choose the correspondening month.

| Select Provider Update Issue                                                                                                    |                                                |
|----------------------------------------------------------------------------------------------------|------------------------------------------------|
| April 2017                                                                                                    | View                                           |
| April 2017                                                                                                    | · · · · · · · · · · · · · · · · · · ·          |
| March 2017<br>February 2017<br>January 2017<br>December 2016<br>November 2016<br>October 2016<br>September 2016<br>August 2016<br>May/June 2014<br>March/April 2014<br>January/February 2014<br>November/December 2013<br>September/October 2013<br>July/August 2013<br>March/April 2013<br>January/February 2013<br>November/December 2012<br>September/October 2012 | s and RA Messages Tips<br>Search Clear<br>C RA |

When you select the month, a PDF for Louisiana Medicaid's Provider Update will appear:

# Louisiana Medicaid | **Provider** UPDA

Volume 32, Issue 8 | March 2017

8

| Medication Adherence in Patients with |
|---------------------------------------|
| Hypertension                          |

Melissa Dear, RPh Office of Outcomes Research and Evaluation School of Pharmacy University of Louisiana at Monroe

Medication adherence refers to whether a patient takes their medications as prescribed, as well as whether they continue to take a prescribed medication. (See Table 1.) Medication non-adherence is a critical issue in healthcare today, as studies have shown that it is common and is associated with adverse outcomes as well as increased healthcare costs. Around 20% to 30% of medication prescriptions are never filled, and prescriptions are not taken for the prescribed duration about 50% of the time. Each year in the United States, medication non-adherence accounts for 125,000 deaths and 11% of hospitalizations.

Table of Contents Medication Adherence in Patients with Hypertension 1 Policy Clarification Regarding Adverse Actions List 4 Louisiana Health Insurance Premium Payment (LaHIPP) Program Launch 5 Electronic Health Record (EHR) Incentive Payment Program 5 Remittance Advice Corner 6 Online Medicaid Provider Manual Chapter Revisions as of February 1, 2017 7 Archived Online Medicaid Provider Manual Chapters as of February 1, 2017 7 For Information or Assistance

Non-adherence can be especially harmful as it relates to the treatment of chronic conditions such as hypertension. Hypertension is one of the leading causes of heart disease and stroke. Approximately one in every three U.S. adults, about 75 million people, has hypertension, which contributes to approximately 1,000 deaths per day. Only half of those diagnosed have their hypertension under control. Although taking antihypertensive medication as prescribed increases the odds of keeping blood pressure under control by 45% as compared to not taking them as prescribed, medication non-adherence in patients with hypertension is common. The nature of hypertension presents specific challenges for medication adherence. Many patients do not fully understand the definition, the causes, or the potential results of uncontrolled hunertension Antihunertensive thereny often includes multiple medications and may result in

To search for a Weekly RA message, select the drop down menu to choose the correspondening week.

| DEPARTMENT OF                                               | HEALTH & HOSPITALS THIS SITE IS PART OF THE DHH NETWORK LOUISIANA MEDICAID | • |
|-------------------------------------------------------------|----------------------------------------------------------------------------|---|
|                                                             | PROVIDER LOGIN   SEARCH   CLAIMCHECK   NCCI   ICD-10   EHR INCENTIVE PRGM  |   |
| For Technical Support, call<br>toll-free<br>1-877-598-8753. | Select Provider Update Issue August 2018 View                              |   |
| HOME                                                        | Select RA Message Date                                                     |   |
| ACA                                                         | 03/07/18 View                                                              |   |
| ABOUT MEDICAID                                              |                                                                            |   |
| MANAGED CARE<br>ENTITIES/PROVIDER<br>INFORMATION            | Search Provider Update Issues and RA Messages Tip:<br>Search Clear         |   |
| BILLING<br>INFORMATION                                      | Search Both Provider RA Sort By: Oldest to Newest                          |   |
| CLICK HERE TO<br>ENTER A<br>RECOVERY<br>REQUEST             |                                                                            |   |
| CMS EMERGENCY<br>RULE                                       |                                                                            |   |
| DENTAL<br>PROVIDERS                                         |                                                                            | • |

The RA Messages for that week will open in a separate web page.

| DEPARTMENT OF I                                  | HEALTH & HOSPITALS THIS SITE IS PART OF THE DHH NETWORK LOUISIANA MEDICAID                                                                                                    |  |
|--------------------------------------------------|----------------------------------------------------------------------------------------------------|--|
|                                                  | PROVIDER LOGIN   SEARCH   CLAIMCHECK   NCCI   ICD-10   EHR INCENTIVE PRGM                                                                                                    |  |
| For Technical Support, call<br>toll-free         | RA Messages for August 7, 2018                                                                                                    |  |
| 1-877-598-8753.                                  |                                                                                                    |  |
| HOME                                             | PHARMACY PROVIDERS, PLEASE NOTE!!!                                                                                                    |  |
|                                                  | If you are unsure about the coverage of a drug product, please contact the PBM help desk at 1-800-648-0790.                                                                                                    |  |
| ACA                                              | Please file adjustments for claims that may have been incorrectly paid. Only those products of the manufacturers which participate                                                                                                    |  |
| > ABOUT MEDICAID                                 | in the Federal Rebate Program will be covered by the Medicaid program. Participation may be venfied in Appendix C, available at<br>http://www.lamedicaid.com.                                                                                                    |  |
| MANAGED CARE<br>ENTITIES/PROVIDER<br>INFORMATION | Should you have any questions regarding any of the following messages, please contact Molina Medicaid Solutions at (800) 473-<br>2783 or (225) 924-5040.                                                                                                    |  |
| BILLING<br>INFORMATION                           | ATTENTION: LTC and ICF-DD PROVIDERS                                                                                                    |  |
| CLICK HERE TO<br>ENTER A<br>RECOVERY<br>REQUEST  | Louisiana Medicaid <b>UB-04 Billing Instructions Manual for Nursing Facility and ICF-DD</b> , has long contained policy<br>requiring Long Term Care and ICF-DD Providers to include a Principal Diagnosis when billing transactions. Previously, there<br>wasn't an edit in place to validate a valid ICD-10 code was reported- but that will now change. |  |
| CMS EMERGENCY<br>RULE                            | Effective for <b>Dates of Service August 23, 2018</b> and forward, Medicaid will implement an edit requiring a valid ICD-10 diagnosis code is reported in the principal diagnosis field. Claims submitted without a valid principal diagnosis code will be denied for correction.                                                                         |  |
| DENTAL<br>PROVIDERS                              | Louisiana Medicaid UB-04 Billing Instructions Manual for Nursing Facility and ICF-DD identifies <b>Other Diagnosis Field</b> as a<br>situational field. While reporting Other Diagnosis is not required, effective with dates of service August 28, 2018 and forward,                                                                                     |  |

Alternatively, you can search Provider Update issues and/or RAs via the search field.

| Search Provider Update Issues and RA Messages Tips |            |              |  |  |  |
|----------------------------------------------------|------------|--------------|--|--|--|
|                                                    |            | Search Clear |  |  |  |
| © Search Both                                      | • Provider | C RA         |  |  |  |
| Sort By: Oldest to Newest                          |            |              |  |  |  |

Once you've selected your search criteria and entered the Search button, your results will appear:

| Select Provider Update Issue<br>March 2017                                        |           |
|-----------------------------------------------------------------------------------|-----------|
| Select RA Message Date 04/04/17 View                                              |           |
| Search Provider Update Issues and RA Messages Tips                                |           |
| provider update 12 16.pdf<br>11/29/2016<br>provider update 5 14.pdf<br>03/31/2015 |           |
| Showing 1 to 2 of 2 results, sorted by Newest to Oldest                           | « < 1 > » |

Selecting a hyperlink will bring you to the specific PDF of the Provider Update or web page of the RA Message.